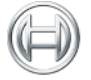

BOSCH

## ESI[tronic]2.0 アップデートマニュアル Vol 2.00

## 2013年8月19日発行

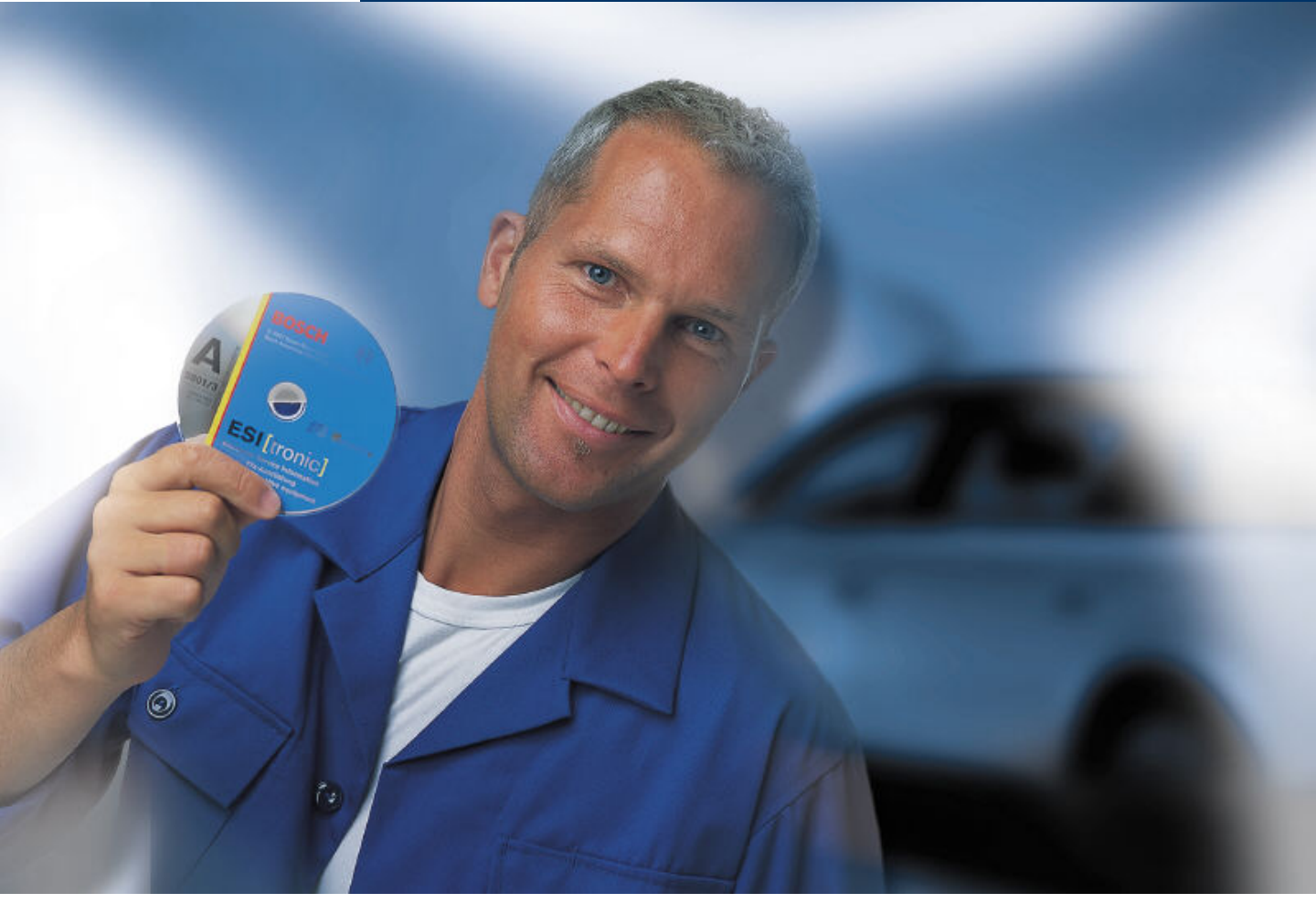

## <u>アップデート内容</u>

- 1. ESI[tronic] 2.0のアップデート
- 2. ESI[tronic] Info type A (車両装備)他のアップデート

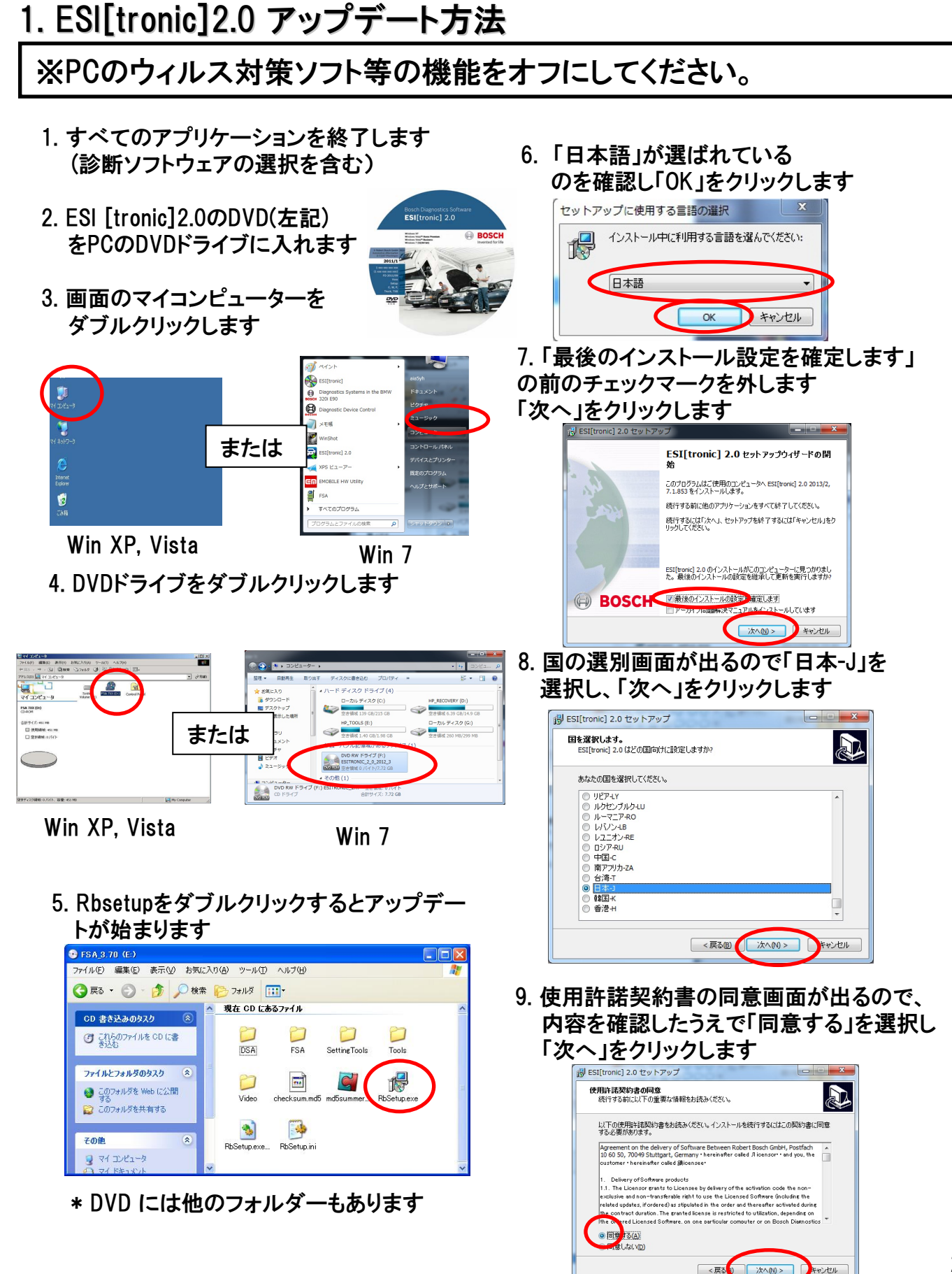

10. インストール先を確認し「次へ」をクリック (PCの設定によってはこの画面は表示さ れません。)

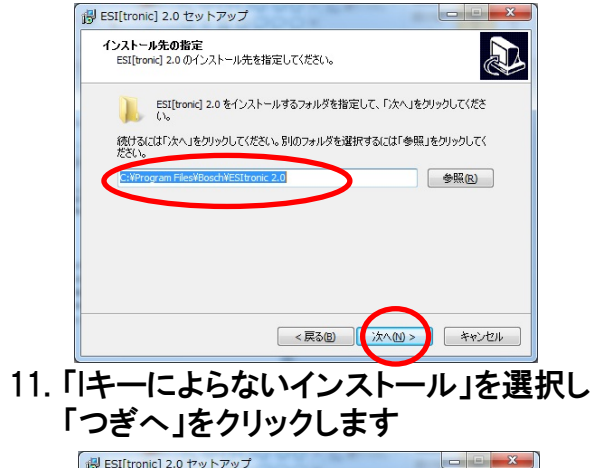

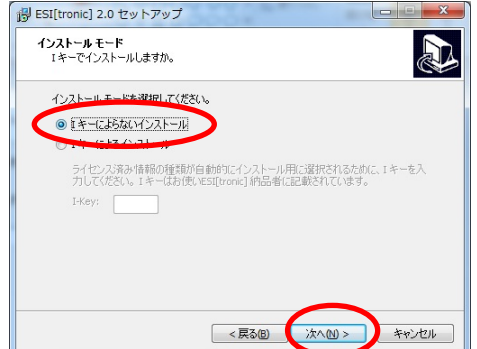

12. 契約内容に応じて使用する情報にチェック を入れます。例: A, SD/SISの場合、 「情報種別」、「コントロールユニットの診断 (SD)」、「トラブルシューティングマニュアル (SIS)」、「ESI[tronic]DVD1」にチェックを入れ て「次へ」をクリックします \* **必要に応じて「アーカイブトラブルシューテ** ィングマニュアル(Cアーカイブ)」、「Adobe Acrobat Reader」、「ボッシュスクリーンセイバ

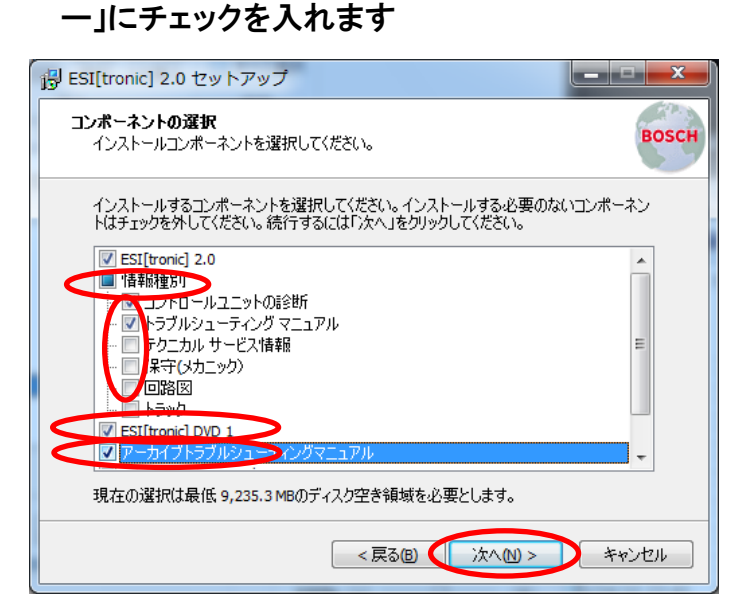

13. 製品の改善に関する情報提供の文言が表示されますのでご協力いただける場合はチェックマークを入れ、「次へ」をクリックします次の画面でインストール内容を確認し「インストール」をクリックし、インストールが始まります

|                                                                                                    | 弱 ESI[tronic] 2.0 セットアップ                                     | ×    |
|----------------------------------------------------------------------------------------------------|--------------------------------------------------------------|------|
| ● ESHfronic] 2.0 セットアップ                                                                                            | インストール準備完了<br>ご使用のコンピュータへ ESI[tronic] 2.0 をインストールする準備ができました。 |      |
| ESQToronと連接開発の支援<br>副品の修理を広け製品の機能性を向上するためESQToronと以使用式REL版現するを計デ<br>ーク及びユラー体能を収集してRADert Booch GathALに記述するとどがあります。 | インストールを統行するには「インストール」を、設定の確認や変更を行うには「戻る」を<br>りしてください。        | טעל  |
| このデータは毎号化されて伝送されるろス面間は有者またはその他のワークショップ開始手指<br>したれて聞きる個人情報を含みません。                                                   | 選択された国:<br>日本-J                                              | Â    |
| とント:同意は「製品の改善」のところにあるユーザー設定で見時期の消すことができます。                                                                         | 選択された言語::<br>日本語                                             | =    |
| ☑ はい、私はESU[trank]の地球開発を支援します。情報保護の庫明を平分しました。                                                                       | インストール先:<br>C:¥Program Files¥Bosch¥ESItronic 2.0             |      |
| <u>1412(234の)#03</u><br><正式1000 (本の1005) 年後代の                                                                      | 選択コンボーネント:<br>ESI(tranic) 2.0<br>情報[1]<br>コントロールユニットの#2世所    | -    |
|                                                                                                    |                                                              |      |
|                                                                                                    | <戻る(() インストール() キャ                                           | eンセル |

14. 12にて「アーカイブトラブルシューティング マニュアル(Cアーカイブ)」を選択した場合は、 インストール中に下記画面が表示されるので 画面の指示に従ってCアーカイブDVDをDVDド ライブに入れて「OK」をクリックします

| セットアップ   |
|----------|
|          |
| OK キャンセル |

15.「セットアップを続行するには、 ESI[tronic]DVD1を入れてください」のメッセー ジが表示されるのでESI[tronic]DVD1をDVDド ライブにいれて「完了」をクリックします

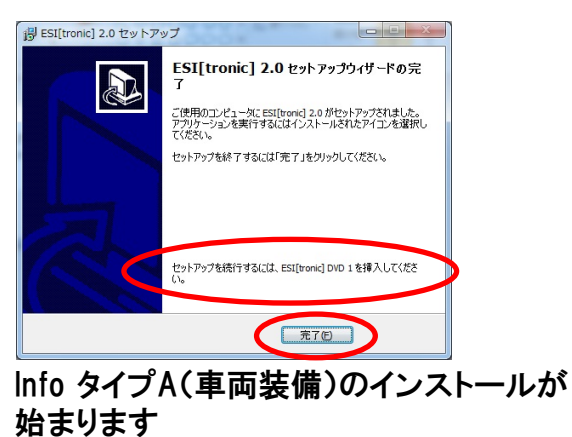

次のページを参照してください

## 2. info type A他 インストール方法(前ページからの続き)

17.「いいえ、変更を加えて更新を行います」 を選択し「次へ」をクリックします

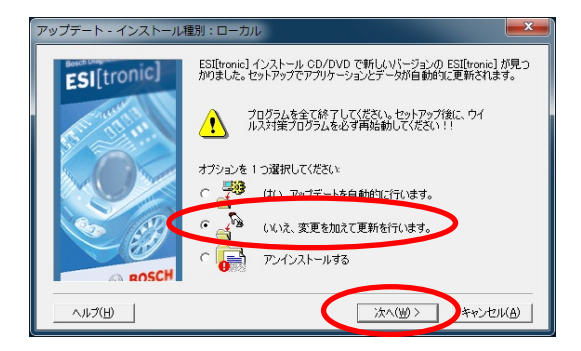

18.次に左記の画面が表示されますので、ご契約している保存アップデートデータが右側のウィンドウに移っていることを確認してください。移っていない場合は、ドラッグしながら左から右へ移動することが可能です。「次へ」をクリックします。

| アップデート保存                                                                                                    |                                                                                  |                                                                                                    | X                                                                                     |
|----------------------------------------------------------------------------------------------------|----------------------------------------------------------------------------------|----------------------------------------------------------------------------------------------------|---------------------------------------------------------------------------------------|
| クラクテートは年<br>システント/ インラル形式のアップテートを保存せず、<br>のののない ドライが必要になります。<br>コンポーネント用アップテート データ イソンフォ タイク<br>フラット レート<br>ディーゼル車サービス パーツ<br>ユンポーネント マニュアル<br>二 車両サービス<br>こ TecDoc データ | K−2 CD/DV<br>B<br>329 MB<br>D1/2<br>125 MB<br>S<br>S<br>1 MB<br>TDI-3<br>4736 MB | 0 6/870 しなかった場合、エンボーネント / インフォ形式を実<br>ドライブへのデータ/87<br>● 0×7 380000 MB 空<br>単両装備<br>量 車両診断<br>量 電気診断<br>量 大カニズム / TSB<br>量 電気接続図<br>■ D¥ 14.188,00 MB 空 | A<br>333 MB<br>C1/2<br>88 MB<br>E1/2<br>88 MB<br>E1/2<br>88 MB<br>275 MB<br>P<br>7 MB |
| <br>拡張 >>                                                                                                    |                                                                                  | _ < 戻る(2) 次へ(₩) >                                                                                                    | キャンセル(A)                                                                              |

19. 次に左記の画面が表示されますので、 内容を確認後、「次へ」をクリックします。

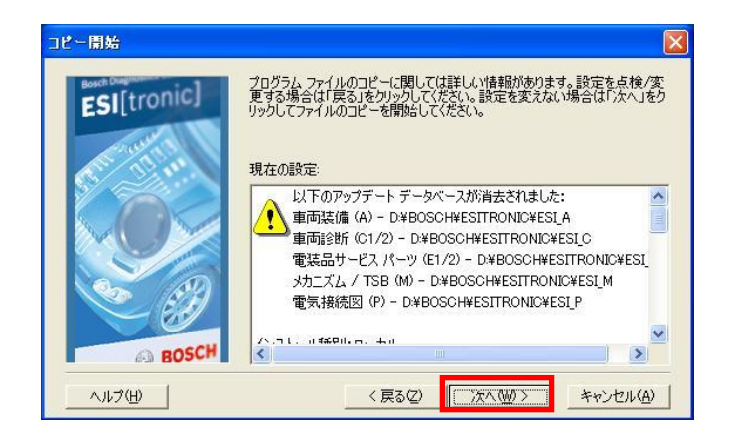

20. インストール状況が表示されます

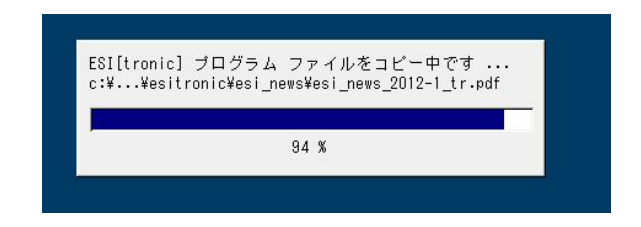

21. 画面の指示に従って再起動します。 以上でアップデートは終了です。